# Panduan Mendaftar, Deposit, Investasi, dan Withdraw di Kerjasama.com

# PANDUAN MENDAFTAR

1. Bagaimana cara bergabung di Kerjasama.com sebagai Investor?

Untuk bergabung di Kerjasama.com, Anda akan melewati 3 tahap verifikasi. Ketiga tahap verifikasi ini dibutuhkan agar data dan dana Anda aman tersimpan dan dikelola di Kerjasama.com

#### Tahap I

- Masukkan alamat <u>https://www.kerjasama.com</u> di browser Anda.
- Di menu bagian atas, pilihlah di bagian Masuk > Daftar

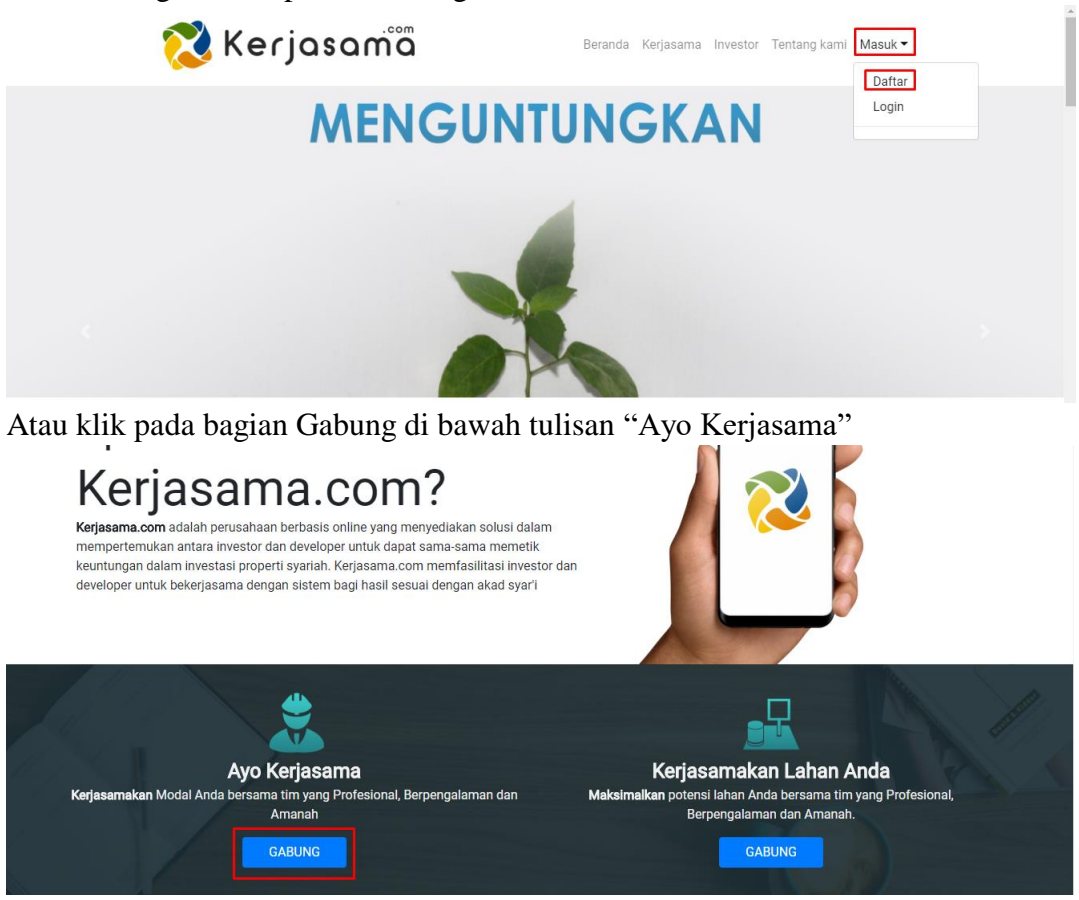

• Anda akan diarahkan ke halaman pop-up pendaftaran seperti berikut ini. Isikan nama lengkap, email, nomor HP, dan kata sandi Anda di tempat yang telah disediakan. Harap memasukkan nama yang valid sesuai KTP, karena akan diperlukan untuk verifikasi tahap III. Pastikan bahwa nomor HP dan Email yang Anda masukkan masih aktif, karena akan dibutuhkan untuk proses verifikasi tahap II.

| 🔀 Kerjasamõ                     | Beranda Kerjasama Investor Tentang kami Masuk 🕶 |
|---------------------------------|-------------------------------------------------|
|                                 | Data Login                                      |
| Nama Lengkap<br>Email           |                                                 |
| No Telp                         | +62 892346778987                                |
| Kata Sandi<br>Ulangi Kata Sandi |                                                 |
| capthca code                    | deherm refresh                                  |
|                                 | DAFTAR                                          |
|                                 |                                                 |

• Setelah Anda mengisi data-data, Anda akan mendapatkan notifikasi lewat email yang tadi Anda masukkan. Silahkan Anda masuk ke email Anda, dan temukan notifikasi seperti berikut. Jika notifikasi tersebut tidak ada di bagian Inbox, mungkin tersimpan di bagian spam. Jika tetap tidak Anda temukan, silahkan menghubungi Customer Service di 0811-3777-756.

| Gmail -              | · · · · · · · · · · · · · · · · · · · |                                 | 1–50 of 913                                                               | 3 < > ₫~            |
|----------------------|---------------------------------------|---------------------------------|---------------------------------------------------------------------------|---------------------|
| COMPOSE              | Primary                               | 🛀 Social                        | VooCommerce, Udemy, lina-noreply, +                                       |                     |
| Inbox (1)<br>Starred | 🗌 📩 📄 Support Kerjasama.com           | Selamat datang di KERJASAMA.COM | - William, Terima kasih telah bergabung dengan KERJASAMA.COM. Anda bergab | oung sebag 10:22 am |

• Masuk ke email notifikasi tersebut, dan Anda akan menemukan link seperti berikut. Silahkan klik link tersebut.

| COMPOSE              | Selamat datang di KERJASAMA.COM 📮 🔤 📾                                                                                                    |
|----------------------|----------------------------------------------------------------------------------------------------|
| Inbox (1)<br>Starred | Support Kerjasama.com support@kerjasama.com <u>via</u> sendgrid.net 10:22 AM (2 hours ago) 📩 🔺 🔹                                                                   |
| Important            |                                                                                                    |
| Drafts (5)           |                                                                                                    |
| AIA                  |                                                                                                    |
| Bahana               |                                                                                                    |
| Oriflame             | —                                                                                                    |
| Udacity              | Terima kasih telah bergabung dengan KERJASAMA COM. Anda bergabung sebagai Investor. Email ini adalah untuk memverifikasi akun anda. Silahkan klik link dibawah ini |
| More -               | untuk memvernikasi akun anda dan ikuti petunjuk selanjutnya.                                                                                                    |
|                      |                                                                                                    |
|                      | lerima Kasih,                                                                                                    |
|                      | KERJASAMA.com Support                                                                                                    |

• Anda akan mendapatkan kode OTP melalui SMS di nomor HP yang tadi Anda daftarkan. Masukkan nomor tersebut ke tempat yang disediakan seperti berikut.

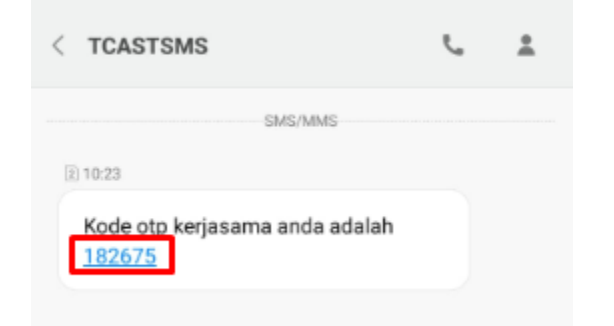

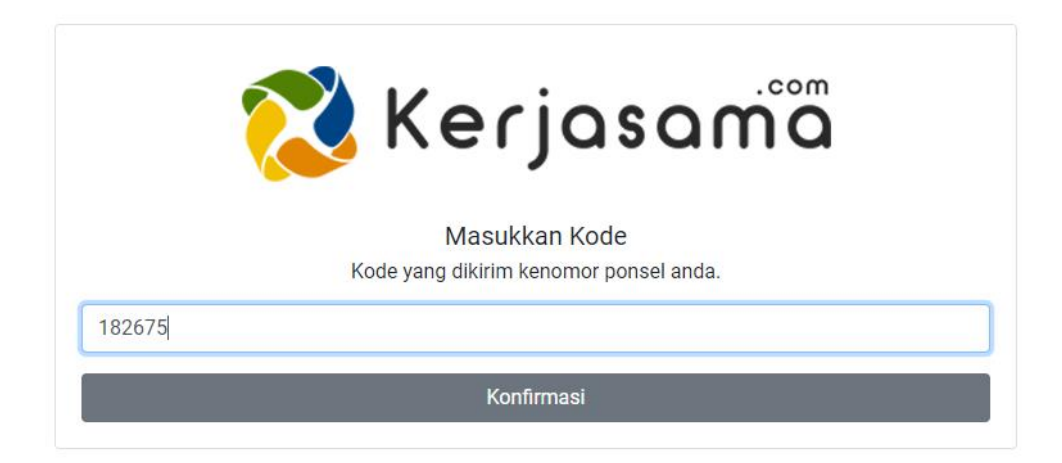

Jika Anda tidak segera mendapatkan kode OTP, silahkan menghubungi Customer Service di 0811-3777-756.

• Anda akan diarahkan ke halaman dashboard berikut. Selamat, Anda telah melewati verifikasi tahap I.

|    | 🕺 Kerjasamā |                               |                   |           |           |                          |  |  |  |
|----|-------------|-------------------------------|-------------------|-----------|-----------|--------------------------|--|--|--|
| *  | Home        | Hi <b>Hill Hard</b>           | shboard investor. |           |           |                          |  |  |  |
| \$ | Investasi   |                               |                   |           |           |                          |  |  |  |
| ₩  | Transaksi   | Statistik Say                 | Statistik Saya    |           |           |                          |  |  |  |
| 0  | Profil      | Pendapatan anda<br>Tahun lalu | Bulan lalu        | Bulan ini | Tahun ini | Saldo Dompet<br>Rp. 0.00 |  |  |  |
| 썉  | Referral    | Rp. 0                         | Rp. 0             | Rp. 0     | Rp. 0     |                          |  |  |  |
| •  | Logout      |                               |                   |           |           |                          |  |  |  |

#### Tahap II

• Pilihlah Profil > Data Investor dari menu di bagian samping.

|    | 🔀 Kerjasamā   |                                    |                   |              |           |          |  |  |  |  |
|----|---------------|------------------------------------|-------------------|--------------|-----------|----------|--|--|--|--|
| *  | Home          | HI WILLIAM<br>Selamat datang di da | shboard investor. |              |           |          |  |  |  |  |
| \$ | Investasi     | 0+++i++i++0+++                     | _                 |              |           |          |  |  |  |  |
| ₩  | Transaksi     | Statistik Say                      | Statistik Saya    |              |           |          |  |  |  |  |
|    |               | Pendapatan anda                    |                   | Saldo Dompet |           |          |  |  |  |  |
| မ  | Profil        | Tahun lalu                         | Bulan lalu        | Bulan ini    | Tahun ini | Rp. 0.00 |  |  |  |  |
| •  | Data Investor | Rp. 0                              | Rp. 0             | Rp. 0        | Rp. 0     |          |  |  |  |  |
| 꺌  | Referral      |                                    |                   |              |           |          |  |  |  |  |
| •  | Logout        |                                    |                   |              |           |          |  |  |  |  |

Jika secara tidak sengaja Anda keluar menuju halaman awal seperti gambar di bawah ini, Anda dapat kembali ke halaman dashboard dengan memilih menu Profil > Dashboard yang terdapat di pojok kanan atas.

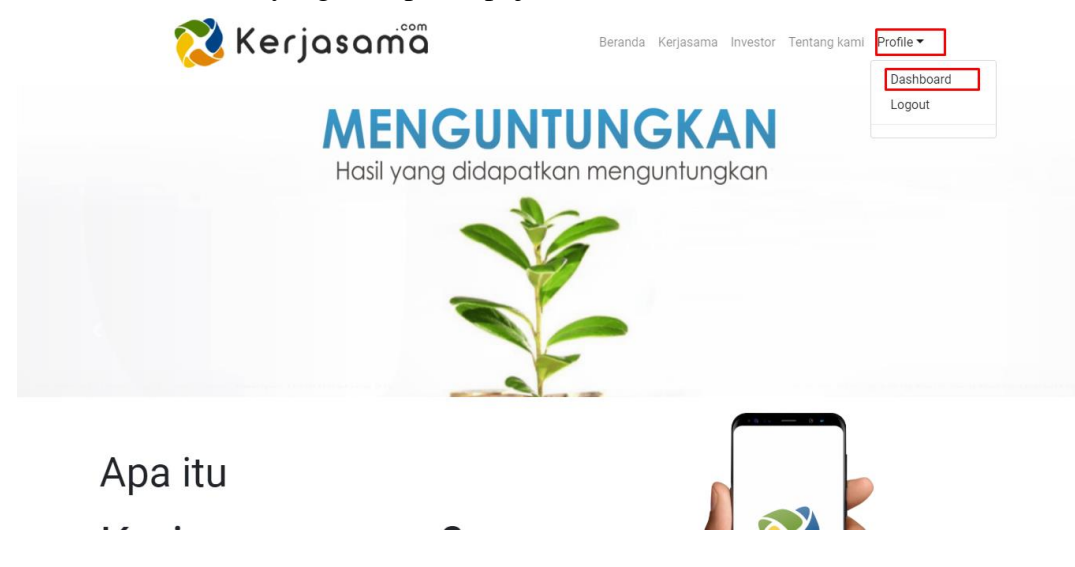

• Anda akan diarahkan ke halaman edit profil. Pilih bagian keuangan, untuk memasukkan nomor rekening, nama rekening, dan foto/scan buku tabungan Anda, lalu klik ikon pena di pojok kanan atas seperti yang dikotaki merah.

| Profile | Ahli Waris Keuangan                               |          |                                                    |  |
|---------|---------------------------------------------------|----------|----------------------------------------------------|--|
| Ø       | Scan/Foto Buku Rekening<br>scan buku rekening.png | <u>ش</u> | Scan/Foto Referensi Bank<br>scan buku rekening.png |  |
| 1       | Nama Bank                                         |          | Nama Rekening                                      |  |
|         | No Rekening                                       |          |                                                    |  |

• Isilah form data keuangan seperti contoh berikut dan klik tombol simpan.

| Edit Akun                                                                                     | ×                               |
|-----------------------------------------------------------------------------------------------|---------------------------------|
| Scan/Foto Buku Tabungan                                                                       | Scan/Foto Referensi Bank        |
| KEP ITE KANNGAN                                                                               | KOF ITS KUNDIGAN                |
| 65316777 22/0L/1908 IT: HURING                                                                | 603169757 J2.01./1008 TEC HLART |
| Kan in state werkent, gebie Stenker von Stenkente ingeste Sperie Stelle Tenner<br>Batten stel |                                 |
| 530523                                                                                        | CS30523                         |
| Choose File No file chosen                                                                    | Choose File No file chosen      |
| Nama Bank                                                                                     | Nama Rekening                   |
| BCA                                                                                           | Admin Kerjasama                 |
| Nomor Rekening                                                                                |                                 |
| 1234123456                                                                                    |                                 |
| SIMPAN                                                                                        |                                 |

• Selanjutnya, silahkan mengisi bagian edit profil yang lain. Sekarang silahkan kembali memilih menu Profil > Data Investor, dan pilih bagian Profil. Anda akan diarahkan ke form untuk mengisi data diri. Isilah seperti berikut dan klik tombol simpan. Isilah data diri Anda sesuai dengan KTP yang Anda unggah, karena akan dibutuhkan untuk melewati verifikasi III.

| Edit Akun              |                                                                                                    |  |
|------------------------|----------------------------------------------------------------------------------------------------|--|
| Nama Lengkap           | Jenis Kelamin                                                                                                    |  |
| Admin Kerjasama        | Laki- Laki 🔹                                                                                                    |  |
| Tempat Lahir           | Tanggal Lahir                                                                                                    |  |
| Malang                 | 04/12/1988                                                                                                    |  |
| Agama                  | Alamat                                                                                                    |  |
| islam 🔻                | Jalan Akordion                                                                                                    |  |
| NIK                    | No KK                                                                                                    |  |
| 0563453242450001       | 366012312334001                                                                                                    |  |
| Pendidikan             | Pekerjaan                                                                                                    |  |
| PASCA SARJANA MAGIS"   | Administrator                                                                                                    |  |
| Foto Profil            | Foto KTP                                                                                                    |  |
| Choose File profil.png | Choose File ktp.png                                                                                                    |  |
| 🔇 Kerjasamä            | ATT CONTINUE AND A CONTINUE AND A CO |  |
|                        | SIMPAN                                                                                                    |  |

• Selanjutnya, isilah data ahli waris Anda. Pilih Profil > Data Investor. Isilah data ahli waris Anda sedetil mungkin seperti contoh berikut dan klik tombol simpan. Selamat Anda telah melewati Verifikasi II.

| lik             |              | Nama          |          |
|-----------------|--------------|---------------|----------|
| 05648452340001  |              | Ahli waris    |          |
| enis Kelamin    | Tempat Lahir | Tanggal Lahir |          |
| Perempuan •     | Malang       | 08/26/1992    |          |
| lamat           | No Telepon   | Agama         | Hubungan |
| Jalan Kalpataru | 085612345678 | Islam 🔻       | Anak 🔻   |
|                 | ¢            |               |          |

#### Tahap III

• Data-data Anda (baik data keuangan maupun data diri) akan direview oleh tim complience kami dalam waktu paling lambat 2 x 24 jam. Akun Anda akan aktif setelah lolos tahap verifikasi III ini dan mendapatkan pemberitahuan. Setelah akun Anda aktif, Anda dapat melakukan aktifitas yang lain, seperti deposit, investasi, dan withdraw.

Terima kasih telah bergabung dengan Kerjasama.com

## **PANDUAN DEPOSIT**

1. Apakah yang dimaksud dengan deposit?

Deposit adalah aktivitas memasukkan sejumlah uang ke dalam saldo akun Anda, melalui transfer bank, untuk kepentingan membeli investasi tertentu.

2. Apakah yang dimaksud dengan saldo?

Saldo adalah wadah yang dipakai untuk menampung sejumlah uang virtual yang dapat dipakai untuk membeli investasi tertentu atau menampung hasil investasi.

- 3. Bagaimana cara melakukan deposit?
  - Pilihlah menu Transaksi > Deposit

| 1  | 🔀 Kerjasamä        |                                      |                                |                               |                               |
|----|--------------------|--------------------------------------|--------------------------------|-------------------------------|-------------------------------|
| ^. | Home               | HI ADMIN KE<br>Selamat datang di das | ERJASAMA                       |                               |                               |
| \$ | Investasi          |                                      |                                |                               |                               |
| .₩ | Transaksi          | Statistik Say                        | а                              |                               |                               |
|    | Deposit            | Pendapatan anda                      |                                |                               |                               |
| •  | Konfirmasi Deposit | Tahun lalu<br>Rp. 0                  | Bulan lalu<br><sub>Rp. 0</sub> | Bulan ini<br><sub>Rp. 0</sub> | Tahun ini<br><sub>Rp. 0</sub> |
| •  | Withdrawal         |                                      | ·                              | ·                             | ·                             |
| •1 | Pending Withdrawal |                                      |                                |                               |                               |
| •  | History Transaksi  |                                      |                                |                               |                               |
| 0  | Profil             |                                      |                                |                               |                               |
| *  | Referral           |                                      |                                |                               |                               |
|    | Loqout             |                                      |                                |                               |                               |

• Anda Akan diarahkan ke halaman deposit. Masukkan jumlah uang yang ingin Anda masukkan ke dalam saldo akun Anda. Jumlah minimal yang dapat Anda depositkan ialah Rp 10.000,-. Berikut ini adalah contohnya. Cukup masukkan angka saja, tidak perlu menggunakan tanda titik.

| 🔀 Kerjasama        |         |                   |        |   |
|--------------------|---------|-------------------|--------|---|
| 者 Home             | Deposit |                   |        |   |
| \$ Investasi       |         |                   |        |   |
| Diransaksi         |         | Deposit ke dompet | 500000 | 0 |
| Jeposit            |         |                   | KIRIM  |   |
| Konfirmasi Deposit |         |                   |        |   |
| Withdrawal         |         |                   |        |   |

• Anda akan diarahkan ke halaman notifikasi. Transferlah sesuai dengan angka yang tertera di halaman notifikasi untuk mempermudah bagian finansial kami mengkonfirmasi transferan Anda. Jumlah uang yang akan ditambahkan ke dalam saldo akun Anda akan sesuai dengan jumlah yang Anda transferkan ke kami.

Deposit × Mohon Segera lakukan Pembayaran. Lakukan Pembayaran Sebesar

Pembayaran dapat dilakukan ke salah satu rekening PT KERJASAMA berikut :

Rp. 5.000.407

\_\_\_\_\_

PT. KERJASAMA UNTUK NEGERI (KUN) 5775857581 BNI SYARIAH

Jika sudah melakukan transfer, mohon lakukan konfirmasi transfer Anda melalui dashboard atau dapat menghubungi Costumer Support kami di +62811-3777-756

#### Oke

• Klik Oke dan selanjutnya lakukan konfirmasi pada halaman konfirmasi, setelah Anda melakukan transfer ke rekening kami. Pilih Menu Transaksi > Konfirmasi Deposit. Lalu klik Konfirmasi Transfer.

|                 | 🔀 Kerjasamā        |    |                      |              |                |                      |                |        |                     |
|-----------------|--------------------|----|----------------------|--------------|----------------|----------------------|----------------|--------|---------------------|
| Deposit Pending |                    |    |                      |              |                |                      |                |        |                     |
| \$              | Investasi          | по | Tanggal              | Nota         | Kode Transaksi | Keterangan           | Jumlah         | Status | Aksi                |
| ₩               | Transaksi          | 1  | 05/19/2018, 3:14 PM  | 180519080004 | DVT            | Deposit Via Transfer | Rp. 5000407.00 | Belum  | Konfirmasi Transfer |
|                 | Deposit            | 2  | 05/19/2018, 3:13 PM  | 180519080002 | DVT            | Deposit Via Transfer | Rp. 5000261.00 | Belum  | Konfirmasi Transfer |
| •               | Konfirmasi Deposit | 3  | 05/19/2018, 3:12 PM  | 180519080001 | DVT            | Deposit Via Transfer | Rp. 5000487.00 | Belum  | Konfirmasi Transfer |
|                 | Withdrawal         | 4  | 05/19/2018, 11:26 AM | 180519040001 | DVT            | Deposit Via Transfer | Rp. 5000591.00 | Belum  | Konfirmasi Transfer |
| •               | Pending Withdrawal |    |                      |              |                |                      |                |        |                     |

• Anda akan mendapatkan notifikasi untuk mengkonfirmasi transferan Anda seperti berikut. Masukkan tanggal dan waktu transfer Anda.

| Konfirmasi Transfer |                     |
|---------------------|---------------------|
|                     | Nota : 180519080004 |
| Tanggal transfer :  |                     |
| 2018-05-19 04:24 PM | ×                   |
|                     | Konfirmasi          |

• Tim finansial kami akan segera memeverifikasi transferan Anda dalam waktu paling lambat 2 x 24 jam. Dalam masa verifikasi tersebut, status dan aksi yang akan Anda dapatkan ialah "Sudah" dan "Menunggu Verifikasi", yang berarti Anda sudah melakukan konfirmasi dan sedang menunggu verifikasi.

Jika tim finansial kami telah melakukan verifikasi, saldo akun Anda akan bertambah dan laporannya dapat Anda lihat pada bagian history transaksi.

|    | 🕺 Kerjasamā        |     |                      |              |                |                      |                |        |                     |
|----|--------------------|-----|----------------------|--------------|----------------|----------------------|----------------|--------|---------------------|
| ** | Home               | Dep | oosit Pending        |              |                |                      |                |        |                     |
| \$ | Investasi          | по  | Tanggal              | Nota         | Kode Transaksi | Keterangan           | Jumlah         | Status | Aksi                |
|    |                    | 1   | 05/19/2018, 3:14 PM  | 180519080004 | DVT            | Deposit Via Transfer | Rp. 5000407.00 | Sudah  | Menunggu Verifikasi |
|    | Transaksi          | 2   | 05/19/2018, 3:13 PM  | 180519080002 | DVT            | Deposit Via Transfer | Rp. 5000261.00 | Belum  | Konfirmasi Transfer |
|    | Deposit            | 3   | 05/19/2018_3:12 PM   | 180519080001 | DVT            | Deposit Via Transfer | Rp. 5000487.00 | Belum  | Konfirmasi Transfer |
|    | Konfirmasi Deposit |     |                      |              |                |                      |                |        |                     |
|    | Withdrawal         | 4   | 05/19/2018, 11:26 AM | 180519040001 | DVT            | Deposit Via Transfer | Rp. 5000591.00 | Belum  | Konfirmasi Transfer |
|    | Pending Withdrawal |     |                      |              |                |                      |                |        |                     |
|    | History Transaksi  |     |                      |              |                |                      |                |        |                     |

4. Bagaimana jika saya tidak melakukan konfirmasi deposit setelah melakukan transfer?

Transferan Anda akan tetap masuk ke dalam saldo akun Anda setelah melalui verifikasi tim finansial kami, namun dengan waktu yang lebih lama. Oleh sebab itu, disarankan agar Anda melakukan konfirmasi setelah melakukan deposit.

## PANDUAN INVESTASI

1. Apakah yang perlu saya lakukan untuk memulai investasi di Kerjasama.com?

Terdapat 2 cara yang dapat Anda lakukan untuk memulai investasi di Kerjasama.com, yaitu:

- Melalui saldo akun Anda
- Langsung melalui transfer bank

Kedua cara ini bisa dilakukan setelah data pribadi dan keuangan Anda diverifikasi oleh tim complience kami, serta Anda melakukan login ke akun investor Anda.

- 2. Bagaimana cara melakukan investasi melalui saldo akun?
  - Pastikan bahwa saldo akun Anda tidak kosong
  - Selanjutnya, pilih Investasi > Pilih Investasi Lain

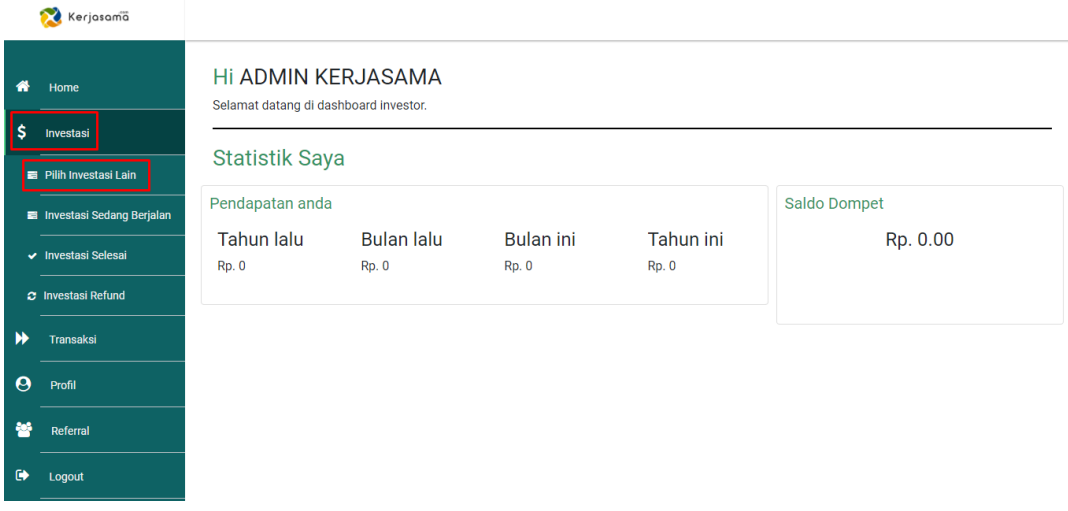

• Anda akan diarahkan ke halaman investasi. Silahkan Anda mengklik detail.

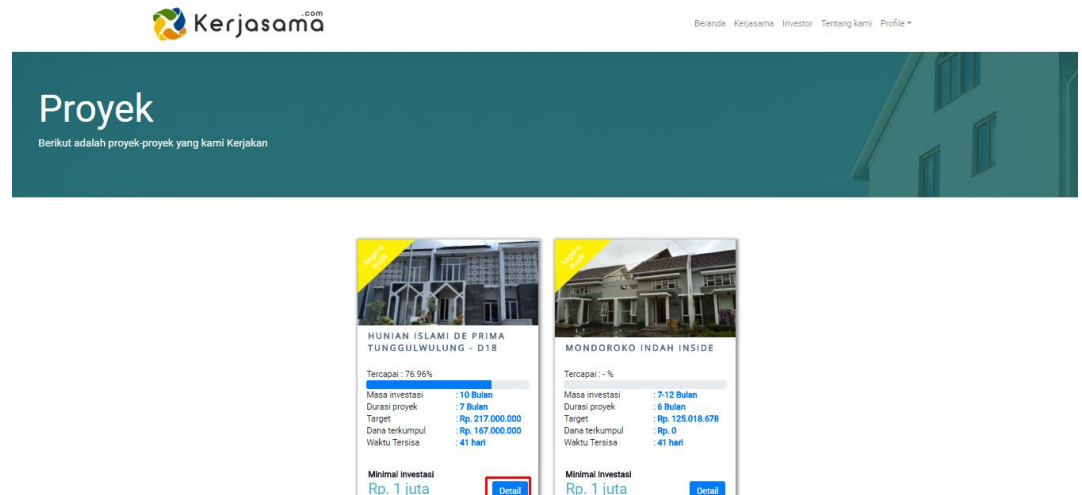

• Anda akan mendapatkan informasi detil tentang proyek yang Anda pilih, skema investasi, pihak manajemen proyek, dan spek proyek di halaman detil ini. Silahkan mempelajari sebaik mungkin sebelum memulai investasi. Setelah memutuskan proyek, klik tombol investasi.

| 🔀 Kerjasamä   | Beranda Kerjasama Investor Te                                                                                                    | ntang kami – Profile + |
|---------------|----------------------------------------------------------------------------------------------------|------------------------|
| Detail Proyek |                                                                                                    |                        |
|               | <section-header><section-header></section-header></section-header> |                        |

 Anda akan menuju halaman untuk menentukan jumlah slot investasi Anda dan metode apa yang Anda gunakan. Klik pilihan Dompet, lalu klik Lanjut. Anda dapat berinvestasi minimal 1 slot, dimana nilai slot tiap proyek akan berbeda-beda. Untuk mengetahui nilai slot, silahkan mempelajari pada bagian Detil Proyek > Investasi seperti pada poin sebelumnya.

| INVESTOR                                                                                                    | × |  |  |  |  |
|----------------------------------------------------------------------------------------------------|---|--|--|--|--|
| Nilai yang anda investasikan         Slot       1         Total : Rp 1.000.000         Pilih metode pembayaran |   |  |  |  |  |
| DOMPET                                                                                                    |   |  |  |  |  |
| LANJUT                                                                                                    |   |  |  |  |  |

• Anda dapat melihat investasi yang baru saja Anda pilih pada bagian menu Investasi > Investasi Sedang Berjalan. Selamat, Anda telah mengambil bagian dalam proyek Kerjasama.com.

Anda akan mendapatkan laporan rutin tentang perkembangan investasi Anda melalui e-mail.

Saat proyek telah selesai sesuai perjanjian dan skema investasi, akan diadakan pembagian hasil, dimana hasil langsung masuk ke saldo akun Anda.

|    | 🔀 Kerjasamā               |       |                                            |             |        |             |                   |                  |
|----|---------------------------|-------|--------------------------------------------|-------------|--------|-------------|-------------------|------------------|
| *  | Home                      | Inves | stasi Sedang Berjalan                      |             |        |             |                   |                  |
| _  |                           | No    | Nama Proyek                                | Kode Proyek | Kota   | Jumlah      | Tanggal Investasi | Status           |
| \$ | Investasi                 | 1     | Hunian Islami De Prima Tunggulwulung - D18 | P201800001  | Malang | Rp. 1000000 | 2018-05-19        | commingsoon      |
|    | Pilih Investasi Lain      |       |                                            |             |        |             |                   |                  |
|    | Investasi Sedang Berjalan |       |                                            |             |        |             |                   |                  |
| ~  | Investasi Selesai         |       |                                            |             |        |             |                   |                  |
| e  | Investasi Refund          |       |                                            |             |        |             |                   |                  |
| ₩  | Transaksi                 |       |                                            |             |        |             |                   |                  |
| 4  | Deposit                   |       |                                            |             |        |             |                   |                  |
| 1  | Konfirmasi Deposit        |       |                                            |             |        |             |                   |                  |
| 4  | Withdrawal                |       |                                            |             |        |             |                   |                  |
| v  | Pending Withdrawal        |       |                                            |             |        |             |                   |                  |
| -  | 🤗 🛤 🤮 🧕 📑                 |       | In the second second                       |             | 1005   |             | ^ <sup>9</sup> R  | 🝊 🦟 ф) 录 16:04 📮 |

3. Bagaimana melakukan Investasi melalui transfer bank?

Metode investasi ini ialah metode investasi dimana Anda melakukan transfer sejumlah uang ke rekening Kerjasama.com seperti melakukan deposit pada saldo akun Anda. Namun, transferan Anda langsung masuk ke jenis invetasi yang Anda pilih, bukan tersimpan pada saldo akun. Berikut ini adalah langkah-langkahnya.

• Pilihlah investasi yang menarik untuk Anda dengan meng-klik tombol detail

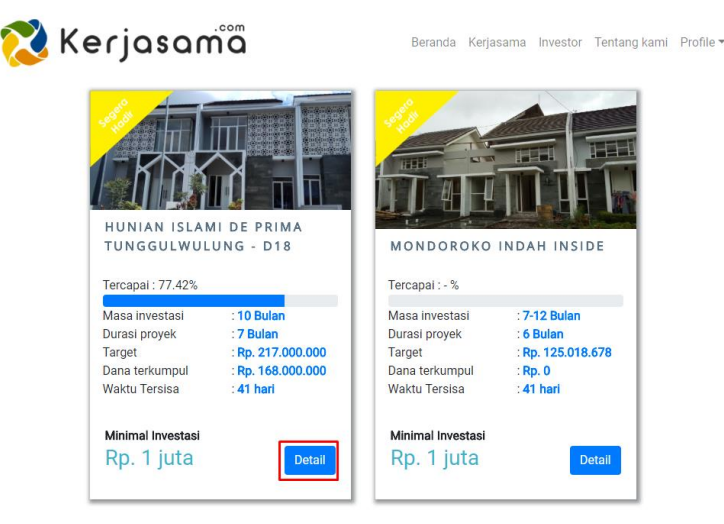

 Anda akan diarahkan ke halaman detil proyek yang Anda pilih. Di sana Anda dapat memperoleh informasi detil tentang proyek yang Anda pilih, skema investasi, pihak manajemen proyek, dan spek proyek di halaman detil ini. Silahkan mempelajari sebaik mungkin sebelum memulai investasi. Setelah memutuskan proyek, klik tombol investasi.

| 🔀 Kerjasama   | Beranda Kerjasama Investor T                                                                                                    | entang kami Profile = |
|---------------|----------------------------------------------------------------------------------------------------|-----------------------|
| Detail Proyek |                                                                                                    |                       |
|               | <section-header><section-header><section-header><section-header><section-header><section-header><section-header><section-header><section-header><section-header><section-header><section-header><section-header><section-header><section-header><section-header><section-header><section-header></section-header></section-header> |                       |
|               | INVESTASI                                                                                                    |                       |

• Anda akan menuju halaman pemilihan jenis pembayaran investasi dan jumlah investasi yang Anda inginkan. Masukkan jumlah slot investasi yang Anda inginkan, dan pilihlah metode Transfer, lalu klik tombol Lanjut.

| INVESTOR                                               | ×        |
|--------------------------------------------------------|----------|
| Nilai yang anda investasikan                           |          |
| Slot 2                                                 | :        |
| <i>Total : Rp 2.000.000</i><br>Pilih metode pembayaran |          |
| DOMPET                                                 | TRANSFER |
|                                                        |          |
| [                                                      | LANJUT   |

• Anda akan diminta melakukan transfer ke rekening Kerjasama.com. Lakukan transfer sejumlah yang tertera untuk mempermudah tim finansial kami memverifikasi transferan Anda. Nilai lebih pada transferan Anda akan ditambahkan pada saldo akun Anda. Pada contoh gambar, Anda berinvestasi sejumlah Rp 2.000.000,- namun diminta mentransfer Rp 2.000.118,-; maka nilai lebih Rp 118,- tersebut akan ditambahkan pada saldo akun Anda.

# Lakukan Transfer

Mohon Segera lakukan Pembayaran.

Lakukan Pembayaran Sebesar

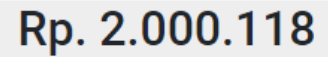

Pembayaran dapat dilakukan ke salah satu rekening KERJASAMA.COM

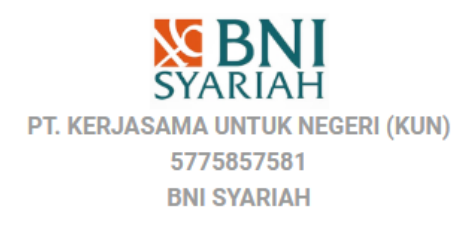

Jika sudah melakukan transfer, mohon lakukan konfirmasi transfer Anda melalui dashboard atau dapat menghubungi Costumer Support kami di +62811-3777-756

• Setelah melakukan transfer, lakukan konfirmasi transfer di halaman dashboard Anda, yaitu pada menu Transfer > Konfirmasi Deposit. Lalu klik Konfirmasi Transfer.

| A Home               |    | j                    |              |                |                      |                |        |                     |
|----------------------|----|----------------------|--------------|----------------|----------------------|----------------|--------|---------------------|
| \$ Investasi         | по | Tanggal              | Nota         | Kode Transaksi | Keterangan           | Jumlah         | Status | Aksi                |
| Transaksi            | 1  | 05/19/2018, 4:27 PM  | 180519090002 | DVT            | Deposit Via Transfer | Rp. 2000118.00 | Belum  | Konfirmasi Transfer |
| Jeposit              | 2  | 05/19/2018, 3:13 PM  | 180519080002 | DVT            | Deposit Via Transfer | Rp. 5000261.00 | Belum  | Konfirmasi Transfer |
| 📲 Konfirmasi Deposit | 3  | 05/19/2018, 3:12 PM  | 180519080001 | DVT            | Deposit Via Transfer | Rp. 5000487.00 | Belum  | Konfirmasi Transfer |
| Vithdrawal           | 4  | 05/19/2018, 11:26 AM | 180519040001 | DVT            | Deposit Via Transfer | Rp. 5000591.00 | Belum  | Konfirmasi Transfer |
| Pending Withdrawal   |    |                      |              |                |                      |                |        |                     |

• Anda akan mendapatkan notifikasi untuk mengkonfirmasi transferan Anda seperti berikut. Masukkan tanggal dan waktu transfer Anda.

| Konfirmasi Transfer |                     |
|---------------------|---------------------|
|                     | Nota : 180519080004 |
| Tanggal transfer :  |                     |
| 2018-05-19 04:24 PM | ×                   |
|                     | Konfirmasi          |

Tim finansial kami akan segera memeverifikasi transferan Anda dalam waktu paling lambat 2 x 24 jam. Dalam masa verifikasi tersebut, status dan aksi yang akan Anda dapatkan ialah "Sudah" dan "Menunggu Verifikasi", yang berarti Anda sudah melakukan konfirmasi dan sedang menunggu verifikasi. Jika tim finansial kami telah melakukan verifikasi, investasi Anda akan segera tercatat pada bagian Investasi > Investasi Sedang Berjalan.

Jika Anda berinvestasi pada jenis investasi yang pernah Anda pilih, maka jumlah investasi akan dijumlahkan langsung seperti contoh di bawah ini.

Investasi lama sejumlah Rp 1.000.000 di Hunian Islami De Prima Tunggulwulung

| Kerjasama                             |      |                                            |             |        |             |                   |                |
|---------------------------------------|------|--------------------------------------------|-------------|--------|-------------|-------------------|----------------|
| Home                                  | Inve | stasi Sedang Berjalan                      |             |        |             |                   |                |
|                                       | No   | Nama Proyek                                | Kode Proyek | Kota   | Jumlah      | Tanggal Investasi | Status         |
| Investasi                             | 1    | Hunian Islami De Prima Tunggulwulung - D18 | P201800001  | Malang | Rp. 1000000 | 2018-05-19        | commingsoon    |
| Pilih Investasi Lain                  |      |                                            |             |        |             |                   |                |
| Investasi Sedang Berjalan             | ]    |                                            |             |        |             |                   |                |
| <ul> <li>Investasi Selesai</li> </ul> |      |                                            |             |        |             |                   |                |
| C Investasi Refund                    |      |                                            |             |        |             |                   |                |
| Transaksi                             |      |                                            |             |        |             |                   |                |
| Deposit                               |      |                                            |             |        |             |                   |                |
| Konfirmasi Deposit                    |      |                                            |             |        |             |                   |                |
| Withdrawal                            |      |                                            |             |        |             |                   |                |
| Pending Withdrawal                    |      |                                            |             |        |             |                   |                |
| 🤻 🖿 🤮 💿 📧                             |      | A MARKEN RAME                              |             |        |             | ^ %               | 🝊 🕼 🗘) 🗔 16:04 |

Investasi terbaru: menambah sejumlah 2.000.000 di Prima Hunian Islami De Prima Tunggulwulung, sehingga nilai investasi sekarang ialah Rp 3.000.000 atau 3 slot.

|    | 🕺 Kerjasamä                 |      |                                            |             |        |             |                   |             |
|----|-----------------------------|------|--------------------------------------------|-------------|--------|-------------|-------------------|-------------|
| ~  | Home                        | Inve | estasi Sedang Berjalan                     |             |        |             |                   |             |
|    |                             | No   | Nama Proyek                                | Kode Proyek | Kota   | Jumlah      | Tanggal Investasi | Status      |
| \$ | Investasi                   | 1    | Hunian Islami De Prima Tunggulwulung - D18 | P201800001  | Malang | Rp. 3000000 | 2018-05-19        | commingsoon |
|    | Pilih Investasi Lain        |      |                                            |             |        |             |                   |             |
|    | I Investasi Sedang Berjalan |      |                                            |             |        |             |                   |             |
| ~  | Investasi Selesai           |      |                                            |             |        |             |                   |             |
| e  | Investasi Refund            |      |                                            |             |        |             |                   |             |

### PANDUAN WITHDRAW

1. Apakah yang dimaksud dengan Withdraw?

Withdraw adalah aktivitas memindahkan uang dari saldo akun Anda ke akun bank Anda. Aktivitas ini mensyaratkan saldo akun Anda minimal ialah Rp 10.000,- atau dengan kata lain, Anda tidak dapat melakukan withdraw kurang dari Rp 10.000,-

- 2. Bagaimana melakukan Withdraw?
  - Masuklah ke halaman dashboard investor Anda dan pilihlah menu Transaksi > Withdrawal. Masukkan jumlah withdraw yang akan Anda lakukan, setelah itu klik tombol Kirim.

|    | 🔀 Kerjasamä               |                                                |
|----|---------------------------|------------------------------------------------|
| *  | Ноте                      | Penarikan Dana                                 |
| \$ | Investasi                 |                                                |
| =  | Pilih Investasi Lain      | Min withdrawal diatas Rp. 10.000               |
| =  | Investasi Sedang Berjalan | Saldo Anda                                     |
| ~  | Investasi Selesai         | Rp. 4000525.00                                 |
| 0  | Investasi Refund          | Jumlah Widthdrawal 1000000                     |
| ₩  | Transaksi                 | widundraw Akan dikinin dalam wakuu / nah kerja |
| •  | Deposit                   | NIXIVI                                         |
| •  | Konfirmasi Deposit        |                                                |
|    | Withdrawal                |                                                |
|    | Pending Withdrawal        |                                                |

 Anda akan diarahkan ke halaman notifikasi kode OTP. Kode OTP adalah kode yang dikirimkan ke nomor HP Anda melalui SMS. Kode ini bersifat unik, untuk memastikan bahwa hanya pemilik akun sajalah yang dapat melakukan withdraw. Masukkan kode tersebut pada tempat yang disediakan seperti pada contoh berikut, lalu klik tombol Lanjut. Jika Anda tidak menerima kode OTP, silahkan menghubungi Customer Service kami di 0811-3777-756.

| Penarikan Dana                                         | 2 |
|--------------------------------------------------------|---|
| Mohon Masukkan Kode OTP yang dikirim ke handphone anda |   |
| 502656                                                 |   |
| LANJUT                                                 |   |

Tim Finansial kami telah menerima permintaan withdrawal Anda dan memverifikasinya paling lambat dalam waktu 7 x 24 jam. Dana withdrawal akan segera ditransfer ke rekening Anda setelah proses verifikasi berhasil. Anda dapat memantau status withdraw Anda pada menu Transaksi > Pending Withdrawal.